# How to export Device list report from Endpoint Manager

Open Endpoint Manager > Click 'Device Management' > 'Device List' > 'More' > 'Export' > 'Export to CSV'

- You can now view all profiles that are associated with your endpoints will be listed as a separate column on Device List CSV export and all groups that your endpoints belong to will be listed as a separate column on Device List CSV Export.
- The report will contain all the managed devices list in the 'Device Management' tab.

Use the following links to jump to the task you need help with

- Generate device list report
- Download report
- View the CSV report

#### Generate device list report

- Click 'Devices' > 'Devices List' > 'Device Management'
- · You can view the available online and offline devices in the 'Device Management' tab
- DASHBOARD Coroup Management Device Management D Search group name DEVICES % Show all G Device List - Carey Entel Device Remote Control File Transfer Remote Tools Run Procedu age Profi Bulk Installation Package - Cloudconnect A USERS C Refresh Device Info 💿 🖨 Default Customer O Search for devices Power Options CONFIGURATION TEMPLATES - C KGF VIRTUAL ACTIVE COMPONENTS OS NAME LAST ACTIVE STA B Owner 🔹 🖨 Steve\_Smith DESKTOP NETWORK MANAGEMENT Send Message 🗆 📰 🞑 DESKT... 😯 📖 🖂 2020/12/11 APPLICATION STORE 62 0 Dasscode APPLICATIONS 🗆 📰 🔽 win73\_ 😌 🛤 888 ⊖ 🗢 Siren 2020/12/11 SECURITY SUB-SYSTEMS O Wipe / Corporate DESKT\_ 🧣 AGAY (1100 🖉 -2020/12/11 0 LICENSE MANAGEMENT G Delete Device 📰 🛛 DESKT. 🧣 🛤 🗛 Export to CSV txport ctivate Windops 2020/12/11
- Click 'More' > 'Export' > 'Export to CSV'

A confirmation message will be shown that report has been created.

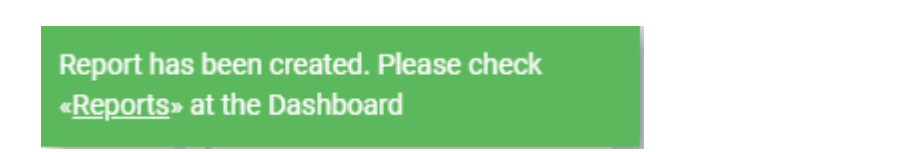

## **Download report**

Click 'Dashboard' > 'Reports'

• This page shows the list of all reports generated by Endpoint Manager. You can also create new reports from here. See this wiki to see more information about reports generated from endpoint

### manager.

| Endpoint Manager        |   | ≣ Repo   | rts     |               |               | <u> </u>                      | License O      | ptions 💿        | D & Log    | out (                  | )   |
|-------------------------|---|----------|---------|---------------|---------------|-------------------------------|----------------|-----------------|------------|------------------------|-----|
| B DASHBOARD ~           |   |          |         |               |               |                               |                |                 |            |                        |     |
| Audit                   |   | ß        | 6       | 63            | <b>B</b>      |                               |                |                 |            |                        | 0   |
| Compliance              |   | Generate | Report  | Delete        | Download      |                               |                |                 |            |                        | +   |
| Valkyrie                | _ |          |         |               |               |                               |                |                 |            |                        | · · |
| Reports 6               |   |          | NAME    |               |               | TYPE                          | STATUS         | CREATED BY      |            | CREATED AT             |     |
| Notifications           |   |          |         |               |               |                               |                |                 |            |                        |     |
| Audit Logs              |   |          | Device  | List 2020-12  | 511 11-59 A.  | Comma-Separated Values (CSV)  | Not downloaded | cloudconnect@y  | opmail.com | 2020/12/11 11:59:43 AM |     |
| DEVICES >               |   |          | Device  | List 2020-12  | 511 11-54 A.  | Comma-Separated Values (CSV)  | Not downloaded | cloudconnect@y  | opmail.com | 2020/12/11 11:54:46 AM |     |
| A USERS >               |   |          | Device  | List 2020-12  | -11 09-37 A., | Comma-Separated Values (CSV)  | Downloaded     | cloudconnect,gy | opmail.com | 2020/12/11 09:37:52 AM |     |
| CONFIGURATION TEMPLATES |   |          | Androix | t Antivirus R | eport         | Microsoft Excel Open XMI, Doc | Not downloaded | cloudconnect@y  | opmail.com | 2020/02/27 06:10:11 PM |     |

- A new device list report is generated in the report section.
- To download a report, select it and click 'Download' at the top

| 0      |
|--------|
| Ŧ      |
|        |
|        |
|        |
|        |
|        |
|        |
|        |
| M<br>M |

#### Or

• Click a report name to view details.

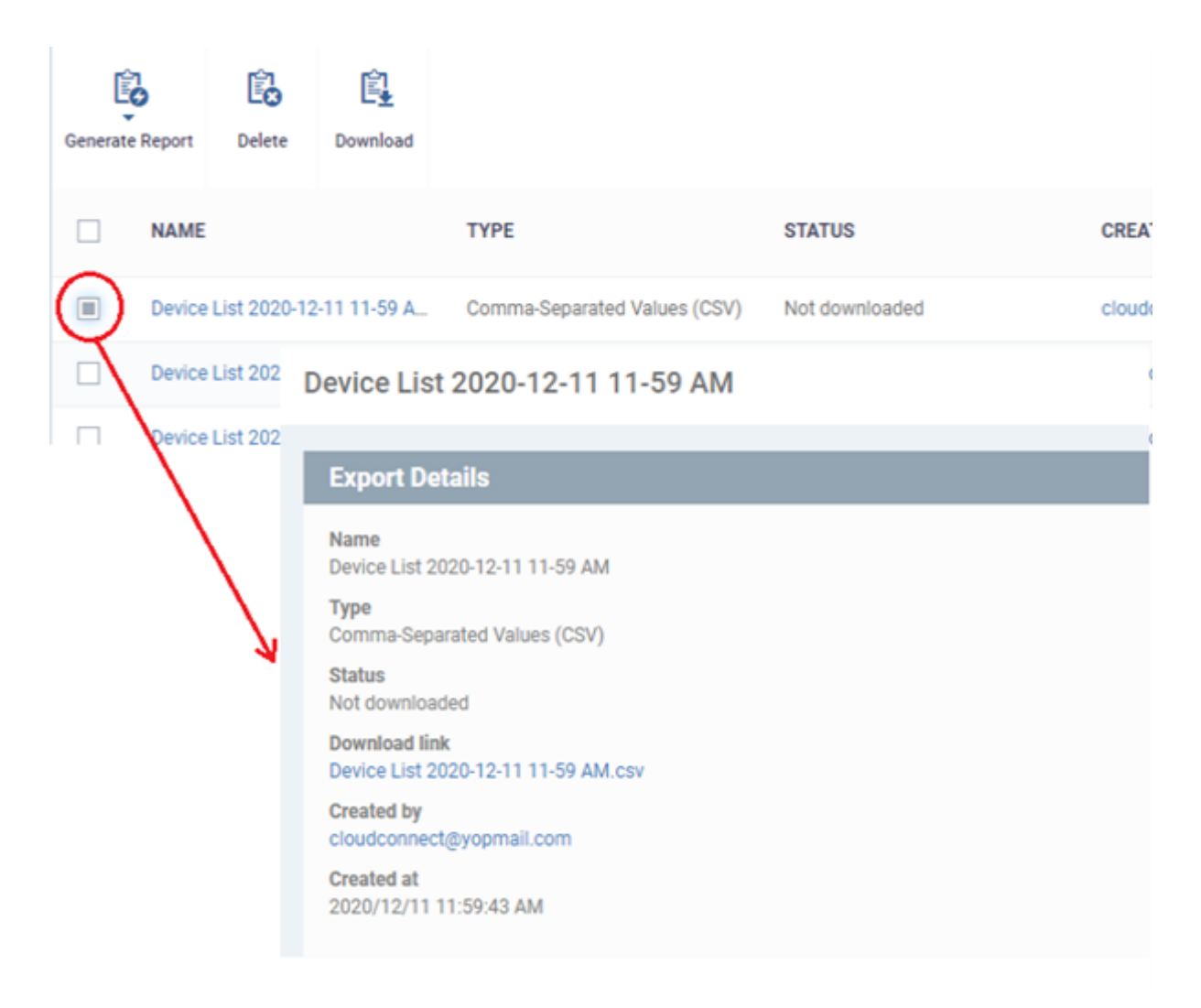

- Click the 'Download link' to download the report.
- · You can view the summary of 'Export Details'
  - Name The subject of the report
  - **Type** Shows the file format of a report
  - Status whether or not the report is downloaded by the user
  - Download link Link to download the report
  - Created by The user who generates the report
  - Created at The date and time at which report generates.
- To remove a report from the list, select it and click 'Delete'
- The report will be downloaded in the CSV format

## View the CSV report

The report contains operating system details, hardware details, last activity, device groups CCS configuration, resource usage, security profiles and more for each device

- All profiles that are associated with your endpoints will be listed as a separate column on Device List CSV export.
- when there are multiple profiles/groups for a device, we use " | " as a separator in the column.
- You can view the Device group associated with each device.

The Device list CSV report will be shown like this.

| 05      | Device sta | Name     | Client sec        | Patch stat  | Available | Customer | Device Group                                  | Logged in | Owner       | Last Activ | OS name   | OS version | CCS versio | CCC versio | External I |
|---------|------------|----------|-------------------|-------------|-----------|----------|-----------------------------------------------|-----------|-------------|------------|-----------|------------|------------|------------|------------|
| Windows | Online     | win732-P | Client sec        | No patche   |           | cloudcon | Default Group - cloudconnect   Test_devices   | WIN732-   | cloudconr   |            | Microsoft | 6.1.7601   |            | 6.39.39672 | 182.74.22  |
| Windows | Online     | DESKTOP- | Secure            | Non-critic  |           | cloudcon | Chennaiconnect   Default Group - cloudconnect | DESKTOP   | - cloudconr |            | Microsoft | 10.0.10240 | 12.6.0.841 | 6.39.39672 | 182.74.22  |
| Windows | Online     | DESKTOP- | Secure            | No patche   |           | cloudcon | Default Group - cloudconnect                  | DESKTOP   | - cloudconr |            | Microsoft | 10.0.1836  | 12.6.0.841 | 6.39.39672 | 182.74.22  |
| Windows | Offline    | WIN-40P  | Client sec        | Critical pa | 1         | KGF      | Group21                                       | N/A       | justinlang  |            | Microsoft | 10.0.14393 |            | 6.34.35422 | 182.74.22  |
| Windows | Offline    | WIN-40P  | Client sec        | Critical pa | 4         | KGF      | Group21                                       | WIN-40P   | ijustinlang |            | Microsoft | 10.0.14393 |            | 6.34.35310 | 182.74.22  |
| Windows | Offline    | DESKTOP- | <b>Client sec</b> | Non-critic  | 1         | cloudcon | Default Group - cloudconnect                  | DESKTOP   | - cloudconr |            | Microsoft | 10.0.1776  |            | 6.32.32590 | 182.74.22  |
|         |            |          |                   |             |           |          |                                               |           |             |            |           |            |            |            |            |
|         |            |          |                   |             |           |          |                                               |           |             |            |           |            |            |            |            |
|         |            |          |                   |             |           |          |                                               |           |             |            |           |            |            |            |            |

- All groups that in your endpoints will be listed as a separate column on Device List CSV Export.
- You can add one or more profiles in a single device, all the applied profiles can be view in security profiles by expanding the column.

×